<u>Home</u> > Enabling Product Notifications

### Enabling Product Notifications [1]

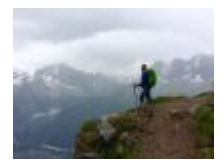

March 27, 2020 by jennifer.mortensen [2]

There four primary notifications you should enable to ensure that you are aware of service disruptions (or full-scale outages) in Salesforce and Marketing Cloud.

### Salesforce CRM03

(Org ID 00Df40000038uQS, NA59)

View status [3] and enable notifications [3] for NA59 by clicking "Subscribe" in the upper right corner.

| INSTANCE<br>NA59          | <u> </u> |  |  |  |  |
|---------------------------|----------|--|--|--|--|
| CURRENT STATUS            | HISTORY  |  |  |  |  |
| Current Status By Service |          |  |  |  |  |
| OVERALL SYSTEM            |          |  |  |  |  |
| CORE SERVICE              | SI       |  |  |  |  |
|                           |          |  |  |  |  |
| CPQ AND BILLING           |          |  |  |  |  |
|                           |          |  |  |  |  |
|                           |          |  |  |  |  |

### **Marketing Cloud**

(MC03, MID is 7313935, DB729 / Stack 7)

View status [4] and enable notifications [4] for DB729 by clicking "Subscribe" in the upper right corner.

| IN<br>7                      | istance<br>313935 | 5   DB729 | -\(`o` |  |
|------------------------------|-------------------|-----------|--------|--|
| CURRENT S                    | TATUS             | HISTORY   |        |  |
| Current Status By Service    |                   |           |        |  |
| OVERALL SYSTEM               |                   |           |        |  |
| MARKETING CLOUD CORE SERVICE |                   |           | Ν      |  |
|                              |                   |           |        |  |
|                              |                   |           |        |  |

### **General Notifications from the Trust Site**

To ensure you are also configured to receive general notifications from the <u>Trust site</u> [5], click the notifications icon (the megaphone) in the upper right corner of the screen.

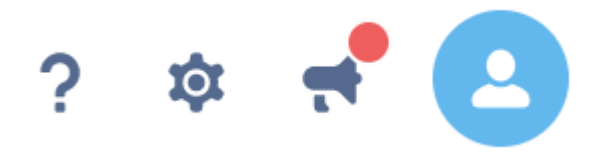

Then, type your email address in the text box provided. The trust site will send you an email with a personalized link that allows you to verify and manage your subscription settings. Ensure that you are opted into General Notifications as well as the notifications listed above. If you aren't opted into General Notifications, click the create new button in the upper right corner to create that notification.

|  | SUBSCRIBE TO    |  | EMAIL |
|--|-----------------|--|-------|
|  | VIA             |  | EMAIL |
|  | DB729           |  | All   |
|  | NA59            |  | All   |
|  | General Message |  | All   |
|  |                 |  |       |

### **Other Marketing Cloud Notifications**

To receive additional notifications from Marketing Cloud, while logged into the application, access Salesforce Help and Training in the upper right corner of the screen.

| University of Colorado | Jennifer Mortensen         |
|------------------------|----------------------------|
|                        | SETTINGS                   |
|                        | Setup                      |
|                        | Cloud Preferences          |
|                        | Show Tips                  |
|                        | Salesforce Help & Training |
|                        | Trust                      |
|                        | Logout                     |

On the Salesforce Help & Training page, click your profile icon in the upper right corner and then select My Settings.

Jennifer Mortensen

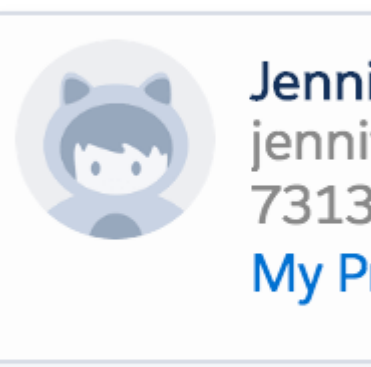

Jennifer Mortensen jennifer.mortensen@cu.edu 7313935 My Profile Log Out

MY ACTIVITY

Questions

Ideas

**Reviews** 

Answers

ACCOUNT

My Settings

My Cases

My Training

My Analytics

Ensure that Email is checked under Product and Service Notifications. Click Save when you are finished.

# **Notification Preferences**

## **Product and Service Notifications**

Maintenance/Release Notifications, Support/Pilot/ Feature Retirement, End-of-Pilot, Major Release Reminders, Off-Cycle Release Notifications

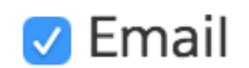

# Marketing Communications

## **Update Subscription Preferences**

**Display Title:** Enabling Product Notifications **Send email when Published:** Yes

Source URL: https://www.cu.edu/blog/ecomm-wiki/enabling-product-notifications

#### Links

[1] https://www.cu.edu/blog/ecomm-wiki/enabling-product-notifications
[2] https://www.cu.edu/blog/ecomm-wiki/author/13789
[3] https://status.salesforce.com/instances/NA59
[4] https://status.salesforce.com/alias/7313935?type=mid
[5] http://trust.salesforce.com